## mks\_vir – korzystanie z bezpiecznej przeglądarki

*Bezpieczna przeglądarka* w programie **mks\_vir** to przeglądarka zapewniająca wysoki poziom bezpieczeństwa w trakcie korzystania z zasobów Internetu, a zwłaszcza w trakcie operacji bankowych, płatniczych oraz wymagających podawania wrażliwych danych.

Dostęp do *bezpiecznej przeglądarki* w programie **mks\_vir** jest poprzez sekcję "Narzędzia  $\rightarrow$  Bezpieczna przeglądarka" w głównym oknie:

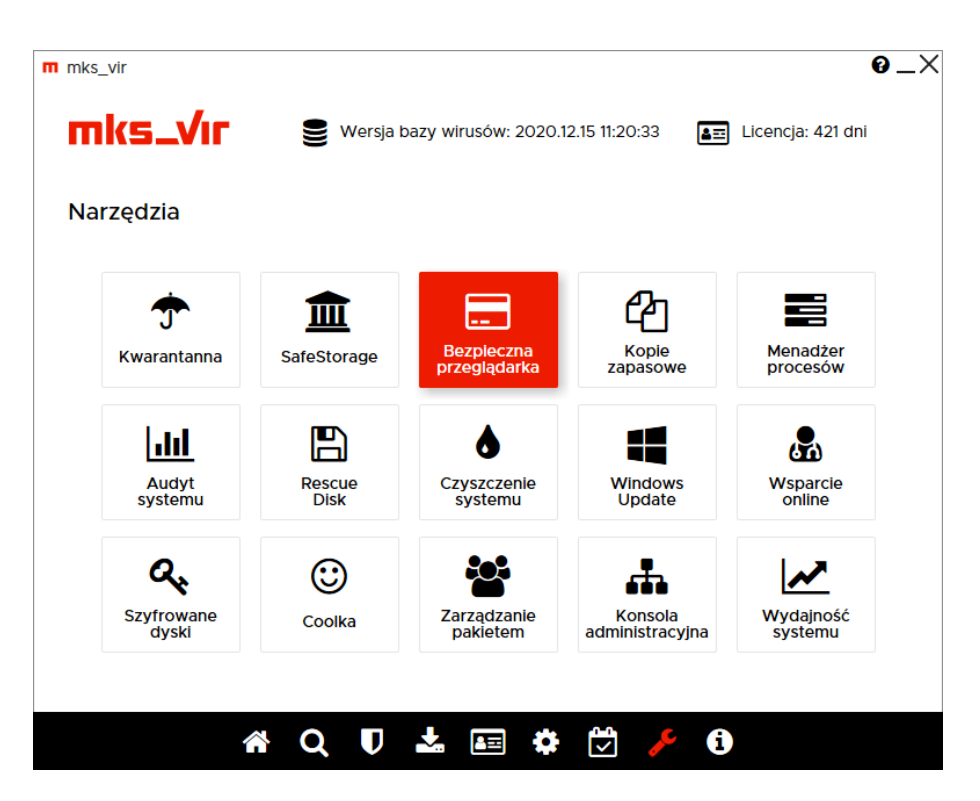

W przypadku, gdy *bezpieczna przeglądarka* nigdy jeszcze nie była użyta, po wybraniu "Bezpiecznej przeglądarki" pojawi się okno pozwalające na rozpoczęcie jej instalacji:

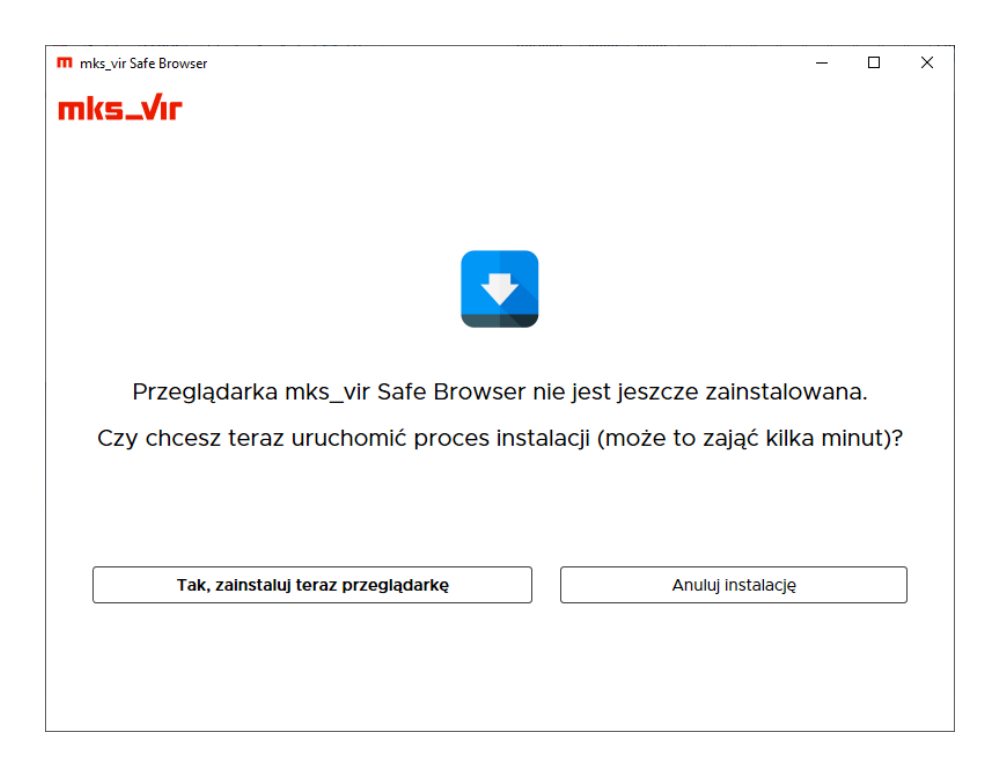

Wybranie "Tak, zainstaluj teraz przeglądarkę" rozpocznie proces instalacji:

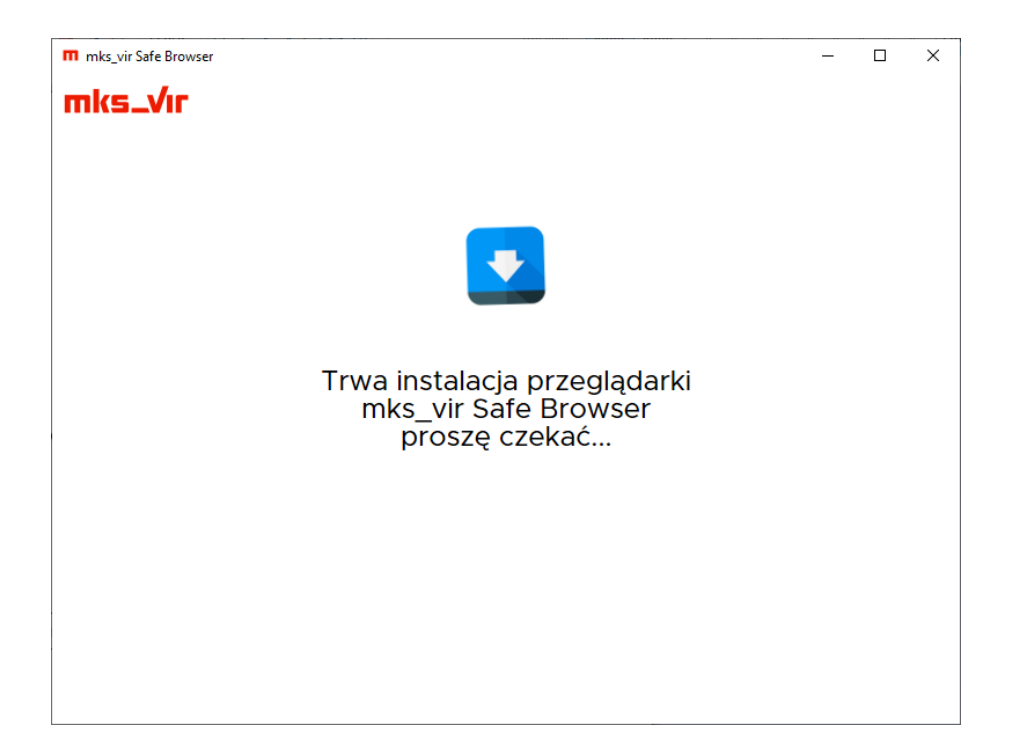

Po zakończeniu instalacji *bezpiecznej przeglądarki* lub jej uruchomieniu, jeśli już wcześniej została zainstalowana, pojawi się okno weryfikujące zabezpieczenia:

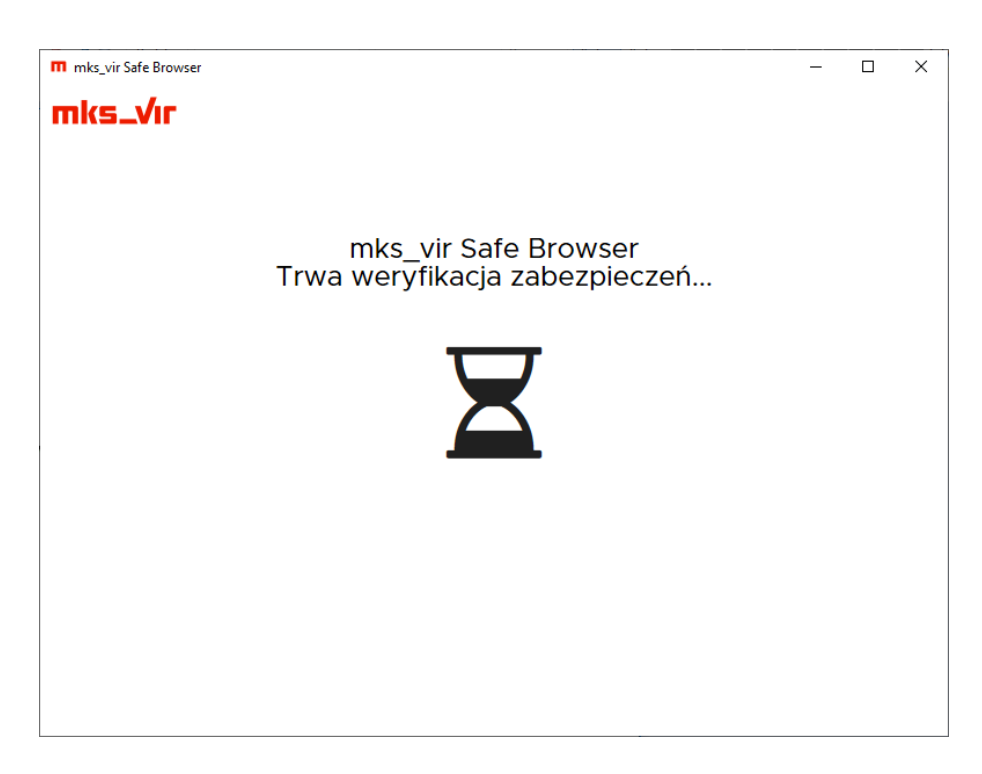

Jeśli z jakiś powodów wyłączony (nieaktywny) jest przynajmniej jeden z istotnych dla ochrony *bezpiecznej przeglądarki* modułów ochronnych w programie **mks\_vir**, to pojawi się okno ostrzegające o tym i pozwalające na aktywację tego modułu lub kontynuowanie bez jego aktywacji:

| m mks_vir Safe Browser |                         | - C                         | x c |
|------------------------|-------------------------|-----------------------------|-----|
| mks_Vır                |                         |                             |     |
|                        |                         |                             |     |
| Nie wszystkie moduły o | ochronne szczególnie is | stotne dla pracy bezpieczne | ej  |
| przeglądan             | ki są aktywne. Zalecam  | iy ich aktywację.           |     |
| n                      | Ochrona plików          |                             |     |
| \$<br>\$               | Ochrona przegladarki    |                             |     |
| Ă                      | Zapora sieciowa         | $\overline{\mathbb{O}}$     |     |
| -                      |                         | 0                           |     |
|                        |                         |                             |     |
|                        |                         |                             |     |
|                        |                         |                             |     |
|                        |                         |                             |     |
|                        |                         |                             |     |
|                        |                         | Kontynuuj bez aktywacji 🗲   |     |

W kolejnym kroku może pojawić się okno informujące o aplikacjach stanowiących potencjalne zagrożenie bezpieczeństwa danych podawanych przez użytkownika w *bezpiecznej przeglądarce*, dlatego zalecane jest zamknięcie takich aplikacji (takie aplikacje to przede wszystkim różne przegądarki internetowe oraz programy do zdalnego dostępu):

| m mks_vir Safe Browser                                   |                              | × |
|----------------------------------------------------------|------------------------------|---|
| mks_Vr                                                   |                              |   |
| Przed uruchomieniem przeglądarki zalecamy zamknięcie nas | tępujących aplikacji:        |   |
| C:\Program Files (x86)\Microsoft\Edge\Ag                 | pplication\msedge.exe        |   |
|                                                          |                              |   |
|                                                          |                              |   |
|                                                          |                              |   |
|                                                          |                              |   |
|                                                          |                              |   |
|                                                          |                              |   |
|                                                          |                              |   |
|                                                          |                              |   |
|                                                          |                              |   |
|                                                          |                              |   |
| Zamknij zaznac                                           | zone aplikacje i kontynuuj 🗲 | ] |
|                                                          |                              |   |

Po wybraniu "Zamknij zaznaczone aplikacje i kontynuuj" pojawi się okno pozwalające na uruchomienie właściwej przeglądarki oraz na zdefiniowanie najczęściej wykorzystywanych adresów stron www:

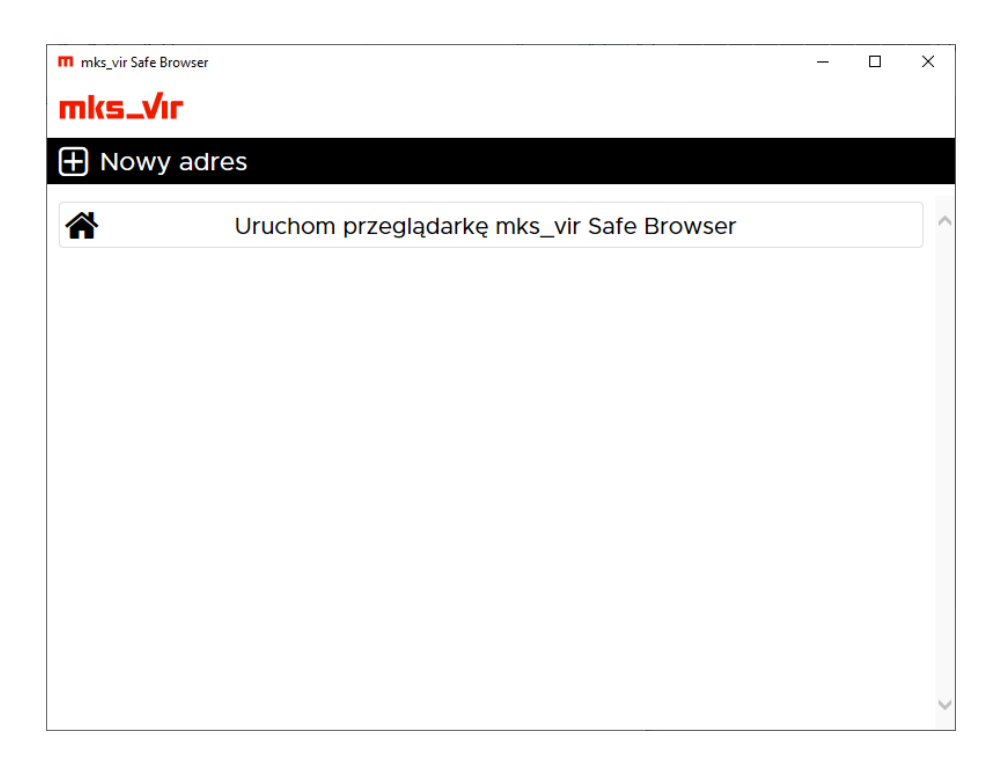

Po wybraniu opcji "Nowy adres" można wpisać adres strony do zapamiętania w programie, przy kolejnym uruchomieniu *bezpiecznej przeglądarki* wystarczy kliknąć w tak zdefiniowany adres, by strona automatycznie się otworzyła:

| m mks_vir | Safe Browser                              | - | × |
|-----------|-------------------------------------------|---|---|
| mks.      | _Vir                                      |   |   |
| 🕀 No      | wy adres                                  |   |   |
|           | Uruchom przeglądarkę mks_vir Safe Browser |   |   |
|           | Nowy adres Anuluj Dodaj                   |   |   |
|           |                                           |   |   |

Uwaga! Wpisywać należy pełne adresy stron www, np. www.adresbanku.pl.

Wybranie opcji "Uruchom przeglądarkę mks\_vir Safe Browser" spowoduje uruchomienie przeglądarki, ten proces może potrwać jakiś czas ze względu na ponowną weryfikację zabezpieczeń przez program **mks\_vir**:

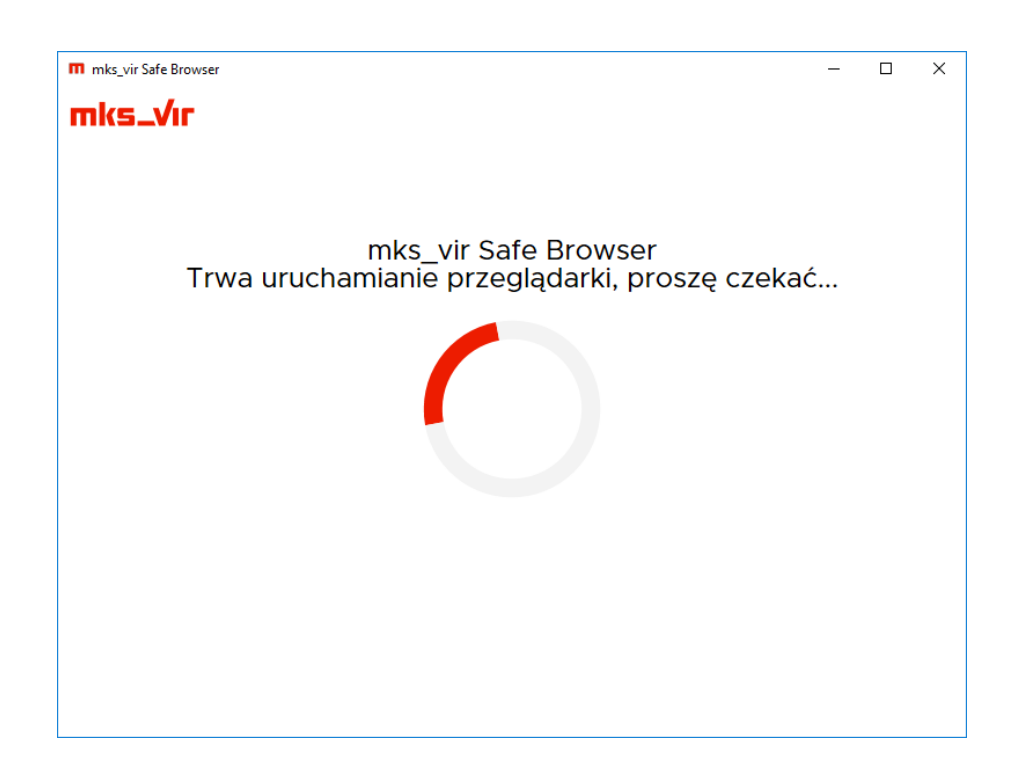

Po zakończeniu pojawi się właściwe okno bezpiecznej przeglądarki:

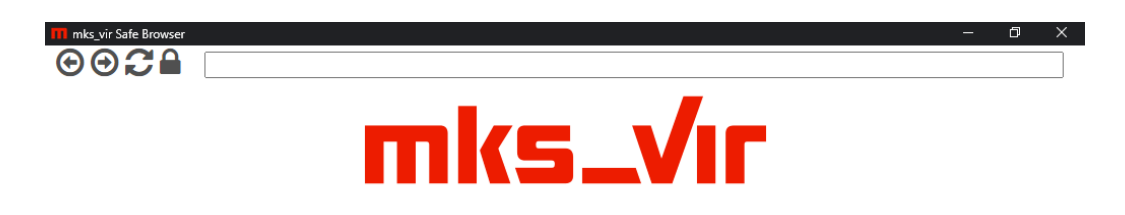

U góry okna przeglądarki widoczne są:

- ⊙ przejście do poprzedniej strony
- — przejście do następnej strony (to w przypadku, gdy wcześniej przechodziliśmy do strony poprzedniej)
- C odświeżenie (przeładowanie) wyświetlanej strony
- weryfikacja certyfikatu wyświetlanej strony:
  - 🔒 certyfikat jest prawidłowy i ważny
  - certyfikat jest nieprawidłowy lub nieważny

**Uwaga!** Pole adresowe *bezpiecznej przeglądarki* nie jest wyszukiwarką, należy tam wpisywać pełne adresy otwieranych stron www. Np. wpisanie słowa *google* spowoduje pojawienie się komunikatu z błędem, aby otworzyć tę stronę należy wpisać *google.com* lub *google.pl*.

*Bezpieczna przeglądarka* pozwala na jednoczesne otwieranie wielu witryn w wielu oknach, przy czym pasek adresowy stanowi dodatkowe, oddzielne okno.